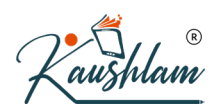

## Memorandum, Debit and Credit Note Vouchers

Memorandum Vouchers are those vouchers which do not impact your books of accounts.

Used when the actual purpose of an expense is not sure and can be converted to any voucher type. Will not impact the accounts unless converted to a normal voucher type. The impact of a memorandum voucher can be seen by creating scenarios.

In this section

- Making suspense payments
- Vouchers not verified at the time of entry
- Items given for approval
- Memorandum Voucher Register

### Making suspense payments

Consider that a company gives its employees cash to buy office supplies, the exact nature and cost of which are unknown. For this transaction you can enter a voucher for the petty cash advance, a voucher to record the actual expenditure details when they are known, and another voucher to record the return of surplus cash.

However, a simpler way of doing it is to enter a Memo voucher when the cash is advanced, and then turn it into a Payment voucher for the actual amount spent, when the details are known.

For example, the Company pays its employee Rs. 1000 as petty cash advance for Office Expenses.

- Gateway of Tally > Vouchers > press F10 (Other vouchers) > type or select Memorandum Voucher. Alternatively Alt+G (Go to) > Create Vouchers > press F10 (Other vouchers) > type or select Memorandum Voucher. In case the voucher is inactive, you will be prompted to activate the Memorandum voucher type. Select Yes or press Yes to proceed.
- 2. If you want to change the voucher date, press F2 (Date).
- 3. Select the mode of payment.
- Debit Office Supplies Account.

| Memorandum No. 3                       | on National | Enterprises |
|----------------------------------------|-------------|-------------|
|                                        |             |             |
| Particulars                            |             | Debit       |
| Dr Office Supplies<br>Cur Bal: 3,600   | .00 Dr      | 3,600.00    |
| New Ref 3<br>Cr Cash<br>Cur Bal: 5,63, | 3,600.00 Dr |             |
|                                        |             |             |
|                                        |             |             |
|                                        |             |             |
|                                        |             | $\bigcirc$  |
|                                        |             | K           |
|                                        |             |             |

4. Accept the screen. As always, you can press Ctrl+A to save.

In TallyPrime, you will find patterns to do certain tasks, and these patterns are consistent across the product. For example, when recording a transaction, press **Alt+C** to create a ledger, without leaving the voucher. This pattern works across the product. Anywhere in the product, in ledger selection field, press **Alt+C** to create it.

#### Vouchers not verified at the time of entry

If there is no clarity with the details of a voucher you are entering, you can enter it as a Memo voucher and amend it later when the details are available.

#### Items given for approval

Generally completed sales are entered into books. In case items are given on approval, use a Memo voucher to track and convert it into a proper Sales voucher. You can cancel/delete the memo voucher if the sale is not made.

#### Memorandum Voucher Register

1. Gateway of Tally > Display More Reports > Exception Reports > Memorandum Register. Alternatively, press Alt+G (Go To) > type or select Memorandum Register > and press Enter.

| Voucher Regi                                 | ster                                                          |        | National Enterprises                   |             |                                   | >                |
|----------------------------------------------|---------------------------------------------------------------|--------|----------------------------------------|-------------|-----------------------------------|------------------|
| List of All N                                | Memorandum Vou                                                | ichers |                                        |             | 1-Apr-2020 to                     | 31-Mar-2021      |
| Date                                         | Particulars                                                   |        | Vch Type                               | Vch No.     | Debit<br>Amount                   | Credit<br>Amount |
| 1-Apr-2020 (<br>1-Apr-2020 S<br>3-Aug-2020 ( | D <mark>ffice Supply Accol</mark><br>Sales<br>Office Supplies | unt    | Memorandum<br>Memorandum<br>Memorandum | 1<br>2<br>3 | 3,000.00<br>50,000.00<br>3,600.00 |                  |
|                                              |                                                               |        |                                        |             | R                                 |                  |
|                                              |                                                               |        |                                        |             | 50 000 00                         | _ /              |

Note: You can also view memorandum vouchers from the Day Book.

You can alter and convert a Memo voucher into a regular voucher when you decide to consider the entry into your books. Use Scenarios to see the effect of Memo entries on reports and statements.

### Memorandum Vouchers in Day Book

To view entered Memorandum vouchers, you can go to Day Book. Day Book is a report to view transactions recorded in the Day.

- Gateway of Tally > Day Book. Alternatively, press Alt+G (Go To) > type or select Day Book> and press Enter.
- If you want to change the date, press F2 (Period).
   You can see Memorandum vouchers along with all other vouchers recorded in the day here.
- 3. If you want to see only particular voucher types press F4 (Voucher Type) and select Memorandum voucher type to view.

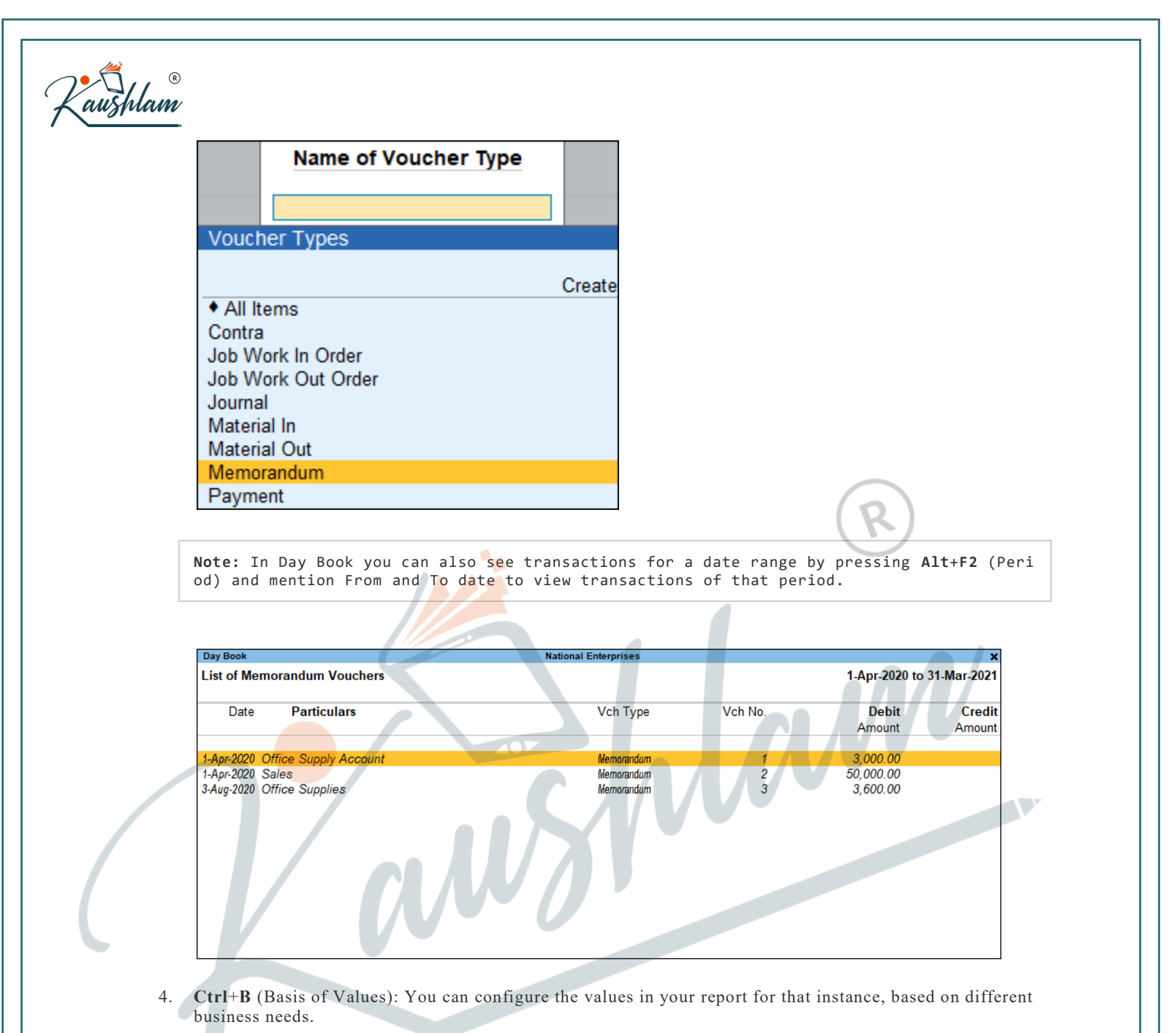

- In Day Book, you can display the Forex transactions only. Press Ctrl+B (Basis of Values) > set Show Forex transactions only as Yes. Press Esc to view the default values.
- 5. **Ctrl+H** (Change View): You can display the details of a report in different views with additional details or for a specific period. You can also view other reports related to the current report.
- To view the **Post-Dated Bank Transactions** for Day Book, press **Ctrl+H** (Change View) > type or select **Post-Dated Bank Transactions** > press **Enter**. Press **Esc** to view the default report.
- 6. **Ctrl+J** (Exception Reports): You can view the exceptions related to the data displayed in the current report by pressing **Ctrl+J** (Exception Reports), without closing the report.
- To view the **Post-Dated Voucher** for Day Book, press **Ctrl+J** (Exception Reports) > type or select **Post-Dated Voucher** > and press **Enter**. Press **Esc** to view the default report.
- 7. You can also use Alt+F12 (Range) function to filter for Memorandum vouchers in Day Book. The range filters selected to view only Memorandum vouchers appears as shown.

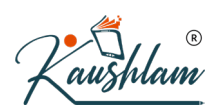

#### **Exception Reports for Memorandum Vouchers**

• Gateway of Tally > Display More Reports > Exception Reports > Memorandum Register. Alternatively, press Alt+G (Go To) > type or select Memorandum Register > and press Enter.

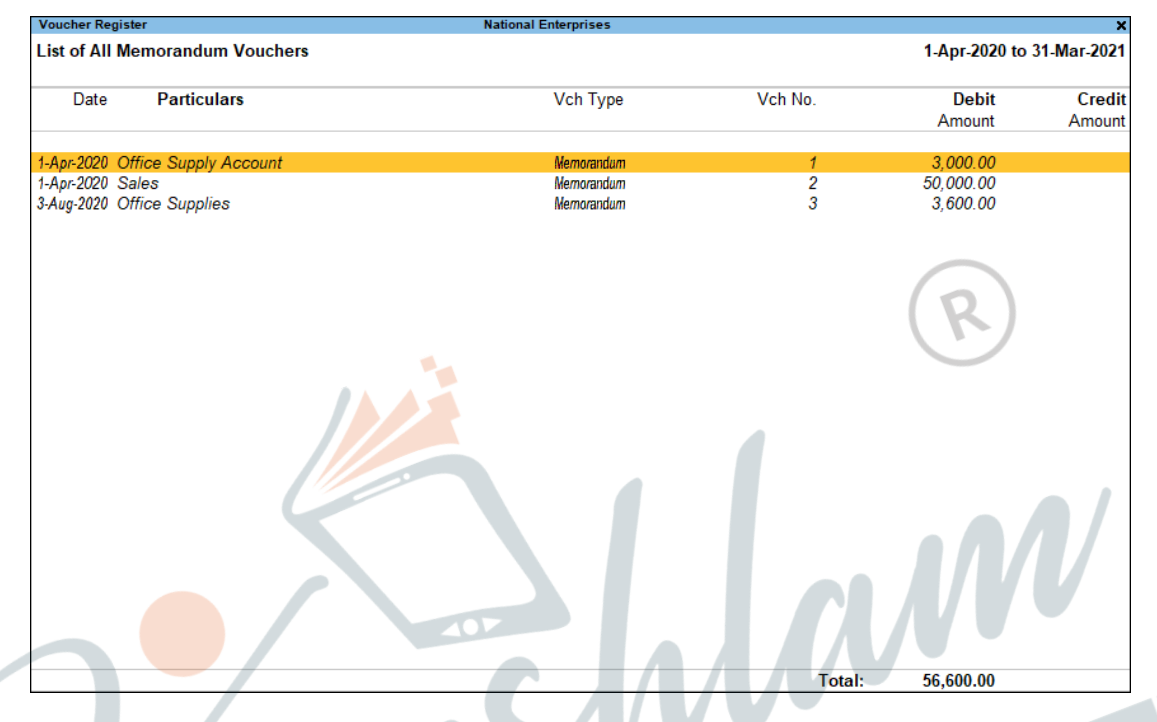

You can also view memorandum vouchers from the Day Book. You can alter and convert a Memo voucher into a regular voucher when you decide to consider the entry into your books.

Note: Use Scenarios to see the effect of Memorandum entries on reports and statements.

# **Record Credit Note for Sales Returns and Increase in Sale Value**

In case you have sold goods and some or all of the goods have been returned by your customer, you will need to account for such sales returns. Once you accept the goods that are returned, before or after receiving the payment for the same, you can record the transaction using the credit note feature of TallyPrime.

# **Sales Returns Transaction**

When you accept sales return, record such returns by issuing credit notes.

In this section

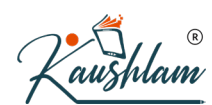

- Sales returns before receiving the payment
- Sales returns after receiving the payment

#### Sales returns before receiving the payment

If you are recording the sales returns before receiving the payment, you can select the reference as Agst Ref while linking the credit note to the sales invoice.

- 1. Open the credit note voucher screen and specify the buyer details.
- a. Gateway of Tally > Vouchers > F10 (Other Vouchers) > type or select Credit Note > and press Enter. Alternatively, press Alt+G (Go To) > Create Voucher > F10 (Other Vouchers) > type or select Credit Note.
- b. Press Ctrl+H (Change Mode) and select the invoice mode as per your business needs.
- c. Party A/c Name: Select the party name.
- d. **Party Details**: Provide the Buyer details. You can also provide the Receipt or Order details as per your invoice requirements. You can also enter the **Original Invoice No.** and **Date** against which this sales return is being recorded.

If you do not see the **Party Details** screen with options for **Original Invoice No.** and **Date**, press F12 (Configure), and set **Provide Receipt**, **Order**, and **Export/Import details** to **Yes**.

- e. As always, you can press Ctrl+A to save and proceed.
- 2. Select the **Sales ledger** to allocate the stock items.
- Provide the stock item details. As in other transactions, you can create the item on the fly by pressing Alt+C.
- a. Select the stock item.
- b. Enter the **Quantity**. The **Rate** will be auto-filled, based on the rate entered in the previous transaction. However, you may choose to enter the **Rate**. The **Amount** appears automatically.
- 4. Select the bill-wise details.
- a. Press F12 (Configure) > set Use default Bill-wise details for Bill Allocation to No. Henceforth, you can select the bill references in the Bill-wise Details screen, until you change the option in F12 (Configure) of the invoice.
- b. Select Agst Ref, as the payment has not been received against the sales.

| ill-wise Details                                                     |             | Nati                       | onal Enterprises                      |             |                |                |
|----------------------------------------------------------------------|-------------|----------------------------|---------------------------------------|-------------|----------------|----------------|
| Credit Note No. 1                                                    |             |                            |                                       |             |                |                |
| arty A/c name : Karan Enterprises<br>urrent balance : 7,54,600.00 Dr |             | Bill-wise Details<br>Upto: | for : Karan Enterpr<br>₹ 80,000.00 Cr | ises        |                |                |
| edger account : Sales                                                | Type of Ref | Name                       | Due Date, or                          | Amount      | t Dr/          |                |
| amo of Itom                                                          |             |                            | Pending Bills                         |             |                |                |
|                                                                      |             |                            | Name                                  | Date        | Balance        | Final Balance  |
| /ashing Machine                                                      | Agst Ref    | KR/01                      | 3/1/KE-1                              | 1-May-2020  | 1,00,000.00 Dr | 1,00,000.00 Dr |
|                                                                      | -           |                            | 3/2/KE-1                              | 1-May-2020  | 60,000.00 Dr   | 60,000.00 Dr   |
| r Conditioner                                                        |             |                            | 3/KE-1                                | 1-May-2020  | 1,80,000.00 Dr | 1,68,000.00 Dr |
|                                                                      |             |                            | 4                                     | 1-May-2020  | 37,000.00 Dr   | 37,000.00 Dr   |
|                                                                      |             |                            | KR/01                                 | 24-Apr-2020 | 5 49 600 00 Dr | 5 49 600 00 Dr |

| Accounting Voucher Creation        | National Enterprises |       |
|------------------------------------|----------------------|-------|
| Credit Note No. 1                  |                      | 3-Mag |
| Party A/c name : Karan Enterprises |                      |       |
| Ledger account : Sales             |                      |       |
| Name of Item                       | Quantity Rate per    | Α     |
| Washing Machine                    | 1 Nos 35,000.00 Nos  | 35,0  |
| Air Conditioner                    | 1 Nos 45,000.00 Nos  | 45,   |
| ♦ End of List                      |                      | 80,   |
|                                    |                      |       |
|                                    |                      |       |
|                                    |                      |       |
|                                    |                      |       |
|                                    |                      |       |
|                                    |                      |       |
|                                    |                      |       |
|                                    | $(\mathbf{k})$       |       |
|                                    |                      |       |

VI

6. Accept the screen. As always, you can press Ctrl+A to save.

The credit note will appear in the Credit Note Register.

1

#### Sales returns after receiving the payment

If you are recording the sales returns after receiving the amount, you can select the reference as New Ref while recording the credit note. When you provide the reference of the sales invoice, the credit note will be linked to it. Hence, when you raise a sales invoice on a later date, you can record it against this credit note.

- 1. Open the credit note voucher screen and specify the buyer details.
- a. Gateway of Tally > Vouchers > press F10 (Other Vouchers) type or select Credit Note > and press Enter.
   Alternatively, press Alt+G (Go To) > Create Voucher > F10 (Other Vouchers) > type or select Credit

Note.

- b. Press Ctrl+H (Change Mode) and select the invoice mode as per your business needs.
- c. Party A/c Name: Select the party name.
- d. Party Details: Provide the Buyer details. You can also provide the Receipt or Order details as per your invoice requirements. You can also enter the Original Invoice No. and Date, against which this sales return is being recorded.
  If you do not see the Party Details screen with options for Original Invoice No. and Date, press F12 (Configure), and set Provide Receipt, Order, and Export/Import details to Yes.
- 2. Select the Sales ledger to allocate the stock items.
- Provide the stock item details. As in other transactions, you can create the item on the fly by pressing Alt+C.
- a. Select the stock item.

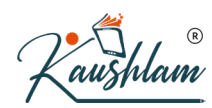

5.

- b. Enter the **Quantity**. The **Rate** will be auto-filled, based on the rate entered in the previous transaction. However, you may choose to enter the Rate. The Amount appears automatically.
- 4. Select the bill-wise details.
- a. Press F12 (Configure) > set Use default Bill-wise details for Bill Allocation to No. Henceforth, you can select the bill references in the Bill-wise Details screen, until you change the option in F12 (Configure) of the invoice.
- b. Select New Ref, as the payment has been received against the sales.

| Bill-wise Details                                                                                                    |                      | Nationa                         | al Enterprises                     |                             |
|----------------------------------------------------------------------------------------------------|----------------------|---------------------------------|------------------------------------|-----------------------------|
| Credit Note No. 2                                                                                                    |                      |                                 |                                    |                             |
| Party A/c name : Karan Enterprises<br>Current balance : 7,54,600.00 Dr                                                                                                    |                      | Bill-wise Details fo<br>Upto: ₹ | r : Karan Enterpris<br>6,300.00 Cr | es                          |
| Current balance : 21,65,680.00 Cr                                                                                                    | Type of Ref          | Name                            | Due Date, or                       | Amount Dr/                  |
| Name of Item                                                                                                    |                      | Method of Adi.                  | Credit Days<br>T: 19-May-2020)     | Cr                          |
| Bajaj WX 3 Wet Grinders                                                                                                    | New Ref              | Advance<br>Agst Ref             | R                                  | 6,300.00 Cr                 |
| • End of List                                                                                                    |                      | On Account                      |                                    |                             |
| Provide Narration, if needed.                                                                                                    |                      |                                 |                                    |                             |
|                                                                                                    |                      |                                 |                                    |                             |
| Accounting Voucher Creation  Credit Note No. 2  Party A/c name Karan Enterprises Current balance T,54,600.00 Dr Ledger account Sales Current balance Sales Current balance Current balance Sales Current balance Sales Current balance Sales Current balance Sales Current balance Sales Current balance Sales Current balance Sales Current balance Sales Current balance Sales Current balance Sales Current balance Current balance Sales Current balance Current balance Sales Current balance Current balance Sales Current balance Current balance Sales Current balance Current balance Sales Current balance Current balance Current b | National Enterprises | N                               | <i>NV</i> <sup>e</sup>             | ×<br>19-May-2020<br>Tuesday |
| Name of Item                                                                                                    |                      |                                 | Quantity                           | Rate per Amount             |
| Bajaj WX 3 Wet Grinders                                                                                                    |                      |                                 | 1 Nos 6,3                          | 300.00 Nos 6,300.00         |
| + End of List                                                                                                    |                      |                                 |                                    |                             |
|                                                                                                    | 0                    |                                 |                                    |                             |
|                                                                                                    |                      |                                 |                                    |                             |
|                                                                                                    |                      |                                 |                                    |                             |
|                                                                                                    |                      |                                 |                                    |                             |
| Narration:                                                                                                    |                      |                                 | 1 Nos                              | Accept ?                    |

What you see on the screen can vary based on your choices. Press F12 (Configure) to change the options and F11 (Features) to enable or disable features.

Yes or No

6. Accept the credit note screen. As always, you can press Ctrl+A to save.

You can settle this credit note by raising a sales invoice or payment voucher for the customer. Click here for details on adjusting bill references.

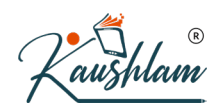

# **Credit Note Register**

You can track the sales returns received from your customers from the Credit Note Register. It displays a monthly break-up of credit notes.

1. Press Alt+G (Go To) > type or select Credit Note Register. Alternatively, Gateway of Tally > Display More Reports > Account Books > Credit Note Register.

| Credit Note Register | National Enterprises  |                                                | ,                                     |
|----------------------|-----------------------|------------------------------------------------|---------------------------------------|
| Particulars          |                       | Credit No<br>National Ente<br>1-Apr-2020 to 25 | ote<br>e <b>rprises</b><br>i-May-2020 |
|                      |                       | Transact                                       | ions                                  |
|                      |                       | Total Vouchers                                 | (cancelled)                           |
| April                |                       | А                                              |                                       |
| May                  |                       | 6                                              |                                       |
| June                 |                       |                                                |                                       |
| July                 | (K)                   |                                                |                                       |
| August               |                       |                                                |                                       |
| September            |                       |                                                |                                       |
| Uctober              |                       |                                                |                                       |
| December             |                       |                                                |                                       |
| January              |                       |                                                |                                       |
| February             |                       |                                                |                                       |
| March                |                       |                                                |                                       |
|                      |                       |                                                |                                       |
| 1                    |                       |                                                |                                       |
|                      |                       |                                                |                                       |
|                      |                       |                                                |                                       |
|                      |                       |                                                |                                       |
| 1                    |                       |                                                |                                       |
|                      |                       |                                                |                                       |
|                      |                       |                                                |                                       |
|                      |                       | -                                              |                                       |
|                      |                       |                                                |                                       |
|                      |                       |                                                |                                       |
|                      |                       |                                                |                                       |
|                      |                       |                                                |                                       |
|                      |                       |                                                |                                       |
|                      |                       |                                                |                                       |
| Grand Total          |                       | 10                                             |                                       |
|                      |                       |                                                |                                       |
|                      |                       |                                                |                                       |
| Select the required  | month and press Enter |                                                |                                       |

- 2. Select the required month and press Enter.
- 3. Press F8 (Columnar) and set the options as required, to view the credit note columnar register.

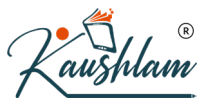

| Company: National Enterprises               |
|---------------------------------------------|
|                                             |
| for: Credit Note                            |
| Show party's address No                     |
| Show youcher type                           |
| Show youcher number Yes                     |
| Show voucher reference number : No          |
| Show voucher reference date No              |
| Show party's tax registration number : No   |
| Show service tax registration number : No   |
| Show PAN : No                               |
| Show CST number : No                        |
| Show voucher narration : No                 |
| Show order details : No                     |
| Show receipt/despatch details: No           |
| Show import/export details                  |
| Show quantity details : No                  |
|                                             |
|                                             |
| Show item value : Yes                       |
| Show ledger amounts with Dr/Cr : Yes        |
| Type of Column Type of Column               |
|                                             |
| All items (automatic columns) • End of List |
| All items (automatic columns)               |
| Group                                       |
| Ledger                                      |
|                                             |

The columnar Voucher Register of credit notes appears as shown below:

| Voucher Register                                                                                                    | National Enterprises |                                                                                        |                        |                 |                                                 |
|----------------------------------------------------------------------------------------------------|----------------------|----------------------------------------------------------------------------------------|------------------------|-----------------|-------------------------------------------------|
| List of All Credit Note Vouchers                                                                                                    |                      |                                                                                        |                        | 1-May-2020 to   | 31-May-2                                        |
| Date Particulars                                                                                                    |                      | Vch Type                                                                               | Vch No.                | Debit<br>Amount | Cı<br>Am                                        |
| 3-May-2020 Karan Enterprises<br>194Jay-2020 Jiten Enterprises<br>194Jay-2020 Karan Enterprises<br>204Jay-2020 Hiren Enterprises<br>254Jay-2020 Chairta Traders<br>254Jay-2020 Raksha Enterprises |                      | Credit Note<br>Credit Note<br>Credit Note<br>Credit Note<br>Credit Note<br>Credit Note | 5<br>7<br>8<br>9<br>10 |                 | 80,00<br>7,40<br>6,30<br>12,50<br>35,00<br>8,00 |
|                                                                                                    |                      |                                                                                        | R                      |                 |                                                 |

To change the voucher type, press F4 (Voucher Type) in the Voucher Register..

## Account for Increase in Sale Value

You may want to account for an increase in sale value. For this you can record a transaction in debit note by selecting the sales ledger in invoice mode as well.

- 1. Open the debit note voucher screen and specify the buyer details.
- a. Gateway of Tally > Vouchers > press F10 (Other Vouchers) > type or select Debit Note > and press Enter.
   Alternatively, press Alt+G (Go To) > Create Voucher > press F10 (Other Vouchers) > type or
- b. Press Ctrl+H (Change Mode) to select the required voucher mode (Item Invoice, in this case).
- c. Select the Party A/c Name and provide the buyer details. You can also enter the Original Invoice No. and Date, against which this transaction is being recorded.
  If you do not see the Party Details screen with options for Original Invoice No. and Date, press F12 (Configure), and set Provide Dispatch, Order, and Export/Import details to Yes.
- 2. In the Ledger Account field, press Enter on Show More > select the Sales ledger to allocate the stock items.

| Accounting Voucher | Creation            | National Enterprises | X                       |
|--------------------|---------------------|----------------------|-------------------------|
| Debit Note         | No. 1               |                      | List of Ledger Accounts |
| Debit Note         | 140.                |                      |                         |
|                    |                     |                      | Create                  |
| Party A/c name     | : Kiran Enterprises |                      | Show More               |
| Current balance    | 34,793.09 Dr        |                      | Purchase                |
| Ledger account     | Sales               |                      | Sales                   |
| Current balance    | : 3,97,012.93 Cr    |                      |                         |
| Name of Item       |                     |                      |                         |
|                    |                     |                      |                         |

3. Provide the stock item details and enter the amount.

select **Debit Note** > and press **Enter**.

| arty A/c name : Kiran Enterprises<br>urrent balance : 34,793.09 Dr<br>edger account : Sales<br>urrent balance : 3,97,012.93 Cr | Tu                  |
|----------------------------------------------------------------------------------------------------|---------------------|
| urrent balance : 34,793.09 Dr<br>edger account : Sales<br>urrent balance : 3,97,012.93 Cr                                      |                     |
| urrent balance : 3,97,012.93 Cr                                                                                                |                     |
| amo of Itom                                                                                                    | Quantity Pate per A |
|                                                                                                    |                     |
| remier Wet Grinders                                                                                                    | 2,0                 |
| End of Liet                                                                                                    |                     |
|                                                                                                    |                     |
|                                                                                                    |                     |
|                                                                                                    |                     |
|                                                                                                    |                     |
|                                                                                                    |                     |
|                                                                                                    |                     |
|                                                                                                    | $\frown$            |
|                                                                                                    | $(\mathbf{p})$      |
|                                                                                                    | $(\kappa)$          |
|                                                                                                    |                     |
|                                                                                                    |                     |
|                                                                                                    |                     |
| arration:                                                                                                    | 2,0                 |

5. Accept the screen. As always, you can press Ctrl+A to save.

# **Record Debit Note for Purchase Returns and Increase in Purchase Value**

Debit Note is a document issued to a party stating that you are debiting their Account in your Books of Accounts for the stated reason or vise versa. It is commonly used in case of Purchase Returns, Escalation/De-escalation in price, any other expenses incurred by you on behalf of the party etc.

### **Record Purchase Returns**

Debit Note can be entered in voucher or invoice mode.

Gateway of Tally > Vouchers > press F10 (Other Vouchers) > type or select Debit Note > and press Enter.
 Alternatively, press Alt+C (Go To) > Create Vouchers > press F10 (Other Vouchers) > type or

Alternatively, press Alt+G (Go To) > Create Voucher > press F10 (Other Vouchers) > type or select Debit Note > and press Enter.

- 2. Press Ctrl+H (Change Mode) to select the required voucher mode (Item Invoice, in this case).
- a. Party A/c Name: Select the party name.
- b. Party Details: Provide the Supplier details. You can also provide the Receipt or Order details as per your invoice requirements. You can also enter the Original Invoice No. and Date, against which this purchase return is being recorded.
  If you do not see the Party Details screen with options for Original Invoice No. and Date, press F12 (Configure), and set Provide Dispatch, Order, and Export/Import details to Yes.
- c. As always, you can press Ctrl+A to save and proceed.
- 3. Select the Purchase ledger to allocate the stock items.

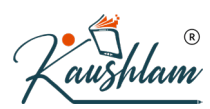

- 4. Provide the stock item details. As in other transactions, you can create the item on the fly by pressing Alt+C.
- a. Select the stock item.
- b. Enter the **Quantity**. The **Rate** will be auto-filled, based on the rate entered in the previous transaction. However, you may choose to enter the **Rate**. The Amount appears automatically.
- 5. Select the bill-wise details.
- a. Press F12 (Configure) > set Use default Bill-wise details for Bill Allocation to No. Henceforth, you can select the bill references in the Bill-wise Details screen, until you change the option in F12 (Configure) of the invoice.
- b. Select Agst Ref, as the payment has not been received against the purchase.
- 6. Provide Narration, if needed.

| Accounting Voucher Creation   | National Enter | prises                    | ×                    |
|-------------------------------|----------------|---------------------------|----------------------|
| Debit Note No. 1              |                | 5-Jun-<br>F               | <b>2020</b><br>riday |
| Party A/c name : Karan Enter  | rises          |                           |                      |
| Current balance : 7,42,000.00 | )r             |                           |                      |
| Ledger account : Purchases    |                |                           |                      |
| Current balance : 5,600.00    | )r             |                           |                      |
| Name of Item                  |                | Quantity Rate per Am      | oun                  |
| Air Conditioner               |                | 1 Nos 23,500.00 Nos 23,50 | 00.00                |
| • End of List                 |                | N                         |                      |
|                               | S              | WW                        |                      |
| Narration:                    | and            | 1 Nos Accept<br>Yes or N  | ?<br>No              |

7. Accept the screen. As always, you can press Ctrl+A to save.

### Account for Increase in Purchase Value

You may want to account for an increase in purchase value. For this you can record a transaction in credit note by selecting the purchase ledger in invoice mode as well.

- Gateway of Tally > Vouchers > press F10 (Other Vouchers) > type or select Credit Note > and press Enter.
   Alternatively, press Alt+G (Go To) > Create Voucher > press F10 (Other Vouchers) > type or select Credit Note > and press Enter.
- 2. Press Ctrl+H (Change Mode) to select the required voucher mode (Item Invoice, in this case).

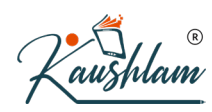

- Select the Party A/c Name and provide the supplier details. You can also enter the Original Invoice No. and Date, against which this transaction is being recorded.
   If you do not see the Party Details screen with options for Original Invoice No. and Date, press F12 (Configure), and set Provide Receipt, Order, and Export/Import details to Yes.
- 4. In the Ledger Account field, press Enter on Show More > select the purchase ledger to allocate the stock items.
- 5. Provide the stock item details and enter the amount.
- 6. Select the bill-wise details against which this transaction is being recorded.

| Accounting Vouch  | Creation National Enterprises |                   | ×        |
|-------------------|-------------------------------|-------------------|----------|
| Credit Note       | No. 2                         |                   | 6-Aug.20 |
|                   |                               |                   | Thursday |
| Party A/c name    | · Protham Enterprises         |                   |          |
| Party A/C hame    | . Praulam Enterprises         |                   |          |
| Lodgor populatice |                               |                   |          |
| Current balance   | - 275 500.00 Dr               |                   |          |
| Name of Itom      | . 2,10,300.00 El              | Quantity Data por | Amoun    |
| Name of item      |                               | Quantity Nate per | Amoun    |
| Calculators       |                               | R)                | 3,000.00 |
| • End of List     |                               |                   |          |
| Narration:        |                               | 20 Nos            | 3,000.04 |

7. Accept the screen. As always, you can press Ctrl+A to save.